TrænerID

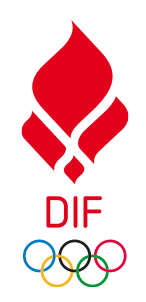

# BRUGERVEJLEDNING TrænerID'et

For forbund

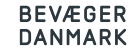

### **BAGGRUND** Trænerløftet består af to dele:

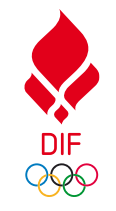

### Et elæringsmodul der bidrager til trænernes kompetencer

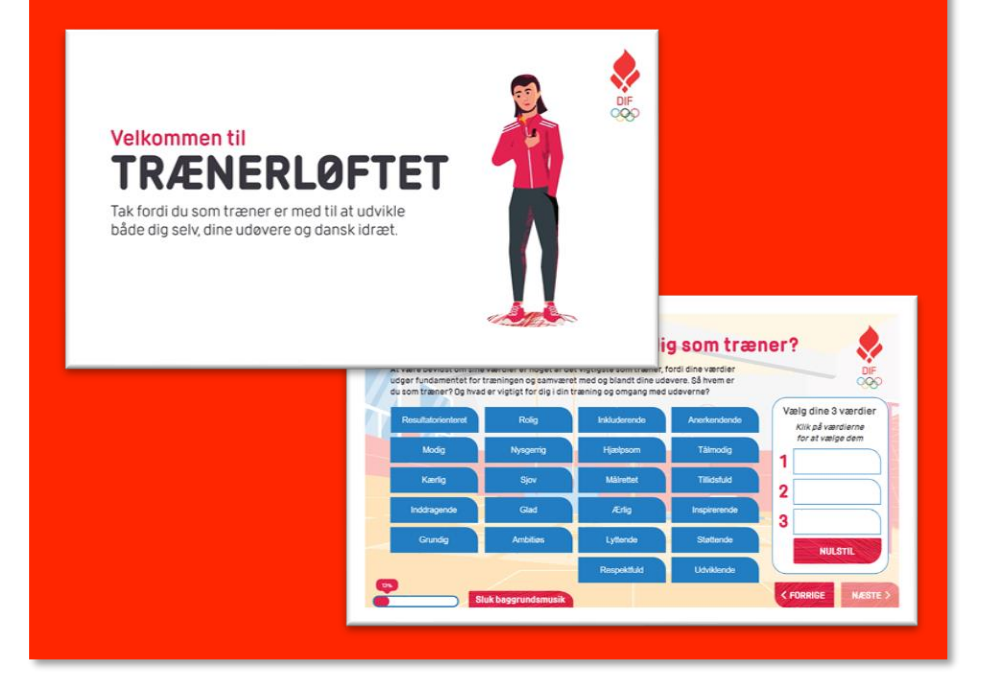

Et TrænerID og en platform der giver jer forbund, foreningerne og trænerne selv overblik

|                                                                                                    |                                                                                                    |                                                                                  |                                                           |                                       | Tilféj træner                                  |                                              |                                                   |                                  |                          |                                                              |
|----------------------------------------------------------------------------------------------------|----------------------------------------------------------------------------------------------------|----------------------------------------------------------------------------------|-----------------------------------------------------------|---------------------------------------|------------------------------------------------|----------------------------------------------|---------------------------------------------------|----------------------------------|--------------------------|--------------------------------------------------------------|
| Træner 🗸                                                                                                    | Hold                                                                                                    | Ro                                                                               | olle/titel                                                | Status                                | Admin                                          |                                              |                                                   |                                  |                          |                                                              |
| Tina Ammitzbell                                                                                                    | Senior                                                                                                    | Ch                                                                               | neftræner                                                 | Registered<br>02-sep-2024             | Eiern fra klub                                 |                                              |                                                   |                                  |                          |                                                              |
| Tina Ammitzbell                                                                                                    | Ungdom Konkurren                                                                                                    | 100                                                                              | Trainer                                                   | Registered<br>13-sep-2024             | Fiern fra klub                                 |                                              |                                                   |                                  |                          |                                                              |
| Tina Ammitzbell                                                                                                    | Overmeskole                                                                                                    | Нужір                                                                            | peinstrukter                                              | Registered<br>13-sep-2024             | Evern fra kluts                                | RD                                           | BØRN                                              | EATTEST                          | IN                       | DSTILLINGER                                                  |
| Tilfej træner<br>ADGANG OG RI                                                                                                    | for at tilføje en enkelt elle<br>Uptoad CSV fil<br>ETTIGHEDER<br>per skat du klikke på knapp                                                                                          | er flere trænere ad                                                              | d gengen<br>d gengen<br>ennemgå forteb                    | et med at                             |                                                | <b>BØRI</b><br>henter<br>trukseri            | NEATTE<br>borneatte<br>he her.                    | ST<br>st for en træn             | er er de                 | r et par ting du skal være                                   |
| Brug funktionen her<br>Tilfej træner<br>ADGANG OG RI<br>For at tilfeje en brug<br>invitare brugeren til<br>Person                                       | for at tilfsje en erkeit oliv<br>Uptoad CSV fil<br>ETTIGHEDER<br>perskal du klikke på knapp<br>portaeen.<br>Rolle Sene                                                                | er flere trænere ad<br>ben nedenfar og ge<br>este login                          | t gangon<br>onnemgå forleb<br>Email                       | let med at<br>Telefon                 | Bistus                                         | BØR!<br>henter<br>trukser                    | NEATTE<br>borneatte<br>he her.<br>hter (0)        | ST<br>st for en træn<br>Indhente | er er de<br>t (0)        | ir et par ting du skal være<br>Ikke relevant (1)             |
| Brug funktionen her<br>Tiffej træner<br>ADGANG OG RI<br>For at tiffejs en brug<br>invitere brugeren til<br>Person<br>Tipa Ammitzbell                    | for at tilligue en ensett elle<br>Upload CDV fil<br>ETTIGHEDER<br>Er tilski e på knapp<br>portalen.<br>Rolle Sene<br>Super Uter 10-4                                                  | er flere trænere ed<br>ben nedenfor og ge<br>iste login<br>ep-2024,<br>13.3.8 La | ennemgå forlab<br>Email                                   | et med at<br>Telefon<br>=16 4020 6110 | Status<br>Antiv 13-4ep-2024<br>Redirenz Jourad | BØRI<br>henter<br>truksen<br>Afver           | NEATTE<br>borneatte<br>he her.<br>hter (0)        | ST<br>st for en træn<br>Indhente | er er de<br>t (0)        | r et par ting du skal være<br>Ikke relevant (1)              |
| Brug funktionen her<br>Tilfej træner<br>ADGANG OG RI<br>For at tilfeje en brug<br>invitære brugeren til<br>Person<br>Tina Ammitzbell<br>Ivytter klub ad | Tor at tillays an execute offic<br>Updoed GDV fit<br>ETTICHEDER<br>For stand out linke på knapp<br>portaien<br>Rolle Sene<br>Super User <sup>12</sup> 4<br>Super User <sup>12</sup> 4 | er fløre trænere ed<br>sen nedenfor og ge<br>iste login<br>ep-2024, til          | rN<br>I gangen<br>ennemgå forløb<br>Email<br>iamiØddi dis | et med at<br>Telefon<br>+45 4030 5110 | Batus<br>Anto 12-eep-2021<br>Bedienzähunet     | BØRI<br>henter<br>rukseri<br>Afver<br>iLER ( | NEATTE<br>borneatte<br>he her.<br>hter (0)<br>(1) | ST<br>Indhente                   | er er de<br>t (0)<br>tus | r et par ling du skal være<br>likke relevant (1)<br>Handling |

Denne vejledning hjælper jer igennem step by step hvordan I som forbund opretter jer i platformen

### TRÆNERID'S 4 LAG

### TrænerID platformen består af 4 lag.

Øverst har vi DIF, hvis platform primært er en administrationsplatform, dernæst kommer forbundsplatformen, så klubplatformen og endelig TrænerID'et hvor trænerne er.

For at **trænerne** kan tage trænerløftet skal de oprette et TrænerID, det kan de gøre her: <u>https://traenerloeftet.dk/</u>

For at **klubberne** kan får adgang til klubplatformen for deres klub, skal de inviteres af jer forbund. Det er jer forbund der kan holde styr på, hvilke klubber, der er oprettet og inviteret.

Endelig er der forbundsplatformen, som er den platform i som **forbund** kan få adgang til. I får adgang til jeres platform ved at skrive til <u>traenerloeftet@dif.dk</u> så sørger vi for at I bliver inviteret og kan oprette jer.

For klubberne

For forbundene

|                         |                                           |                    |                                            |                |                       | TINA AMMITZBØLL Log ud | <u>.</u>   |                                           |                                                | TINA AMMITZBOLL Log ud | - |                                                                                   | TINA AMMITZBELL ( Skift forbund / U |
|-------------------------|-------------------------------------------|--------------------|--------------------------------------------|----------------|-----------------------|------------------------|------------|-------------------------------------------|------------------------------------------------|------------------------|---|-----------------------------------------------------------------------------------|-------------------------------------|
|                         | DASHBOARD                                 | MIN PROFIL         | INSPIRATION                                |                |                       |                        | 01F<br>989 | DASHBOARD BORNEATTEST                     | INDSTILLINGER                                  | ~~                     | 9 | DASHBOARD INDSTILLINGER                                                           |                                     |
| Tina A                  | Ammitzbøll                                |                    | 🕂 Tag træneriøftet                         | S BO           | orneattest<br>Iventer | A                      |            | Hovedstadens Svømmeklub,<br>Frederiksberg | ANTAL TRENERE<br>2/2<br>HAR TAGET TRENERLØFTET |                        |   | TRENERIE I TAL<br>TRENERIE I TALUBBER<br>4 00%<br>KLUBBER I TAL<br>AKTYGE KLUBBER |                                     |
| Sep-2024 -              | Forening/klub                             | Junior<br>Kvinde   | Rolle/titel<br>Cheftræner                  | Disciplin<br>- | Ikke<br>eftersourat   | Rediger                |            |                                           | 0%                                             |                        |   | 1/654                                                                             |                                     |
| ug-2024 -<br>uværende   | Greve Gymnastik og Trampolin              | Konkurrence<br>Mix | Cheftræner<br>Aflennet deltid              |                | lkke                  | Rediger                |            |                                           |                                                |                        |   |                                                                                   |                                     |
| un-2024 -<br>uværende   | Albertslund Taekwondo Klub                | Junior<br>Mix      | Cheftræner<br>Aflennet fuldtid             |                | likke<br>efterspurgt  | Rediger                |            | TRÆNERE                                   |                                                |                        |   | ANTAL                                                                             |                                     |
| dec-2023 -<br>huværende | Hovedstadens Svemmeklub,<br>Frederiksberg | Senior<br>Kvinde   | Cheftræner<br>Frivillig med<br>godtgerelse | Vandpolo       | lkke relevant         | Rediger                |            | Tina Ammitzbell Nej                       | Not requested Registered NotValid Registered   |                        |   | 7<br>6<br>8<br>4<br>9                                                             |                                     |
| Tilføj erfaring         |                                           |                    |                                            |                |                       |                        |            |                                           |                                                |                        |   | • 1 1 1 1 1 1 1 1 1 1 1 1 1 1 1 1 1 1 1                                           | 91                                  |

### For trænerne

### HVAD KAN I?

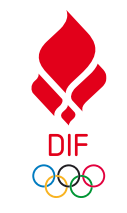

Som forbund får til en platform der kan give jer:

- Overblik over de af jeres foreninger og klubber, som har accepteret jeres invitation og er aktiveret på platformen
- Overblik over hvor mange trænere, der er har oprettet et TrænerID, herunder hvilken/hvilke foreninger/klubber de er træner i
- Overblik over hvor mange af trænerne, der har taget Trænerløftet

Jeres opgave er:

- Tage fat i os (<u>traenerloeftet@dif.dk</u>), når I er klar til at blive oprettet på jeres forbundsplatform
- Inviter en fra hver af jeres foreninger, så de kan oprette sig og få adgang til klub/forening platformen
- Assister jeres kollegaer, klubber og trænere i at bruge platformen

Tag fat i os:

- Hvis I oplever tekniske problemer med platformen
- Hvis I har rettelser eller ændringer til discipliner, hold, køn eller roller (træner erfaring)

OBS! Data om og antal af klubber i jeres forbund kommer fra CFR registret, så hvis I mener, der mangler en klub eller at der er fejl ift. klubber, er det CFR sekretariatet vi skal have fat i.

### HVAD KAN KLUBBERNE

Når klubberne er blevet inviteret til platformen af jer forbund kan de:

- Invitere klubbens trænere til at oprette et TrænerID
- Administrere børneattester
- Invitere andre administratorer i klubben ind i platformen
- Se en liste af de trænere der er aktive i klubben
- Se hvor mange af de inviterede trænere der har oprettet et TrænerID
- Se hvor mange af trænerne der har taget trænerløftet

|          |                                    |              |                                 |                                 | TINA AMMITZBOLL Log ud |
|----------|------------------------------------|--------------|---------------------------------|---------------------------------|------------------------|
| U⊫<br>≪⊗ | DASHBOARD                          | BORNEATTES   | T INDSTILLING                   | ER                              |                        |
|          | Hovedstadens Svøm<br>Frederiksberg | meklub,      | ANTAL 1<br>2/<br>HAR TAG<br>0 9 | RÆNERE<br>2<br>het trænerløftet |                        |
|          | TRÆNERE                            |              |                                 |                                 |                        |
|          | Træner 🗸                           | Trænerløftet | Børneattest                     | Status                          |                        |
|          | Tina Ammitzbell                    | Nej          | Not requested                   | Registered                      |                        |
|          | Tina Ammitzbell                    | Nej          | NotValid                        | Registered                      |                        |
|          |                                    |              |                                 |                                 |                        |

### HVAD KAN TRÆNERNE

Når trænerne har oprettet et TrænerID, kan de opbygge deres træner CV og tage trænerløftet.

De kan tage trænerløftet

På sigt vil de kunne finde inspiration til trænergerningen.

Når de opretter et TrænerID skal de igennem 4 steps:

- 1. Her udfylder de: fornavn, efternavn, e-mail og tlf
- 2. Verificer med MitID
- 3. Udfyld: adresse, fødselsdag og køn, vælg et kodeord
- 4. Så skal de angive, hvor de er eller har været trænere: Find klubben, hvor du er/har været træner, vælg idrætsgren og disciplin, hold, køn på holdet, rolle, startdato evt. slutdato og endelig hvordan de er aflønnet

| DIF<br>989                                                                                                    |                                                                                                    | DASHBOARD                                                                                                    | MIN PROFIL                                                                                                    | INSPIRATION                                                                                                    |           |                                                                                                    |                                                                                                    |
|----------------------------------------------------------------------------------------------------|----------------------------------------------------------------------------------------------------|----------------------------------------------------------------------------------------------------|----------------------------------------------------------------------------------------------------|----------------------------------------------------------------------------------------------------|-----------|----------------------------------------------------------------------------------------------------|----------------------------------------------------------------------------------------------------|
|                                                                                                    | Tina                                                                                                    | Ammitzbell                                                                                                    | e                                                                                                    | Tag trænerløftet                                                                                                    | B A       | ørneattest<br>fventer                                                                                                    |                                                                                                    |
|                                                                                                    | MINE KLUBBE                                                                                                    | R                                                                                                    |                                                                                                    |                                                                                                    |           |                                                                                                    |                                                                                                    |
|                                                                                                    | Periode                                                                                                    | Forening/klub                                                                                                    | Hold                                                                                                    | Rolle/titel                                                                                                    | Disciplin | Børneattest                                                                                                    | Admin                                                                                                    |
|                                                                                                    | sep-2024 -<br>nuværende                                                                                                    | Albertslund Golfklub                                                                                                    | Junior<br>Kvinde                                                                                                    | Cheftræner<br>Aflønnet fuldtid                                                                                                    | -         | Ikke<br>efterspurgt                                                                                                    | Rediger                                                                                                    |
|                                                                                                    | aug-2024 -<br>nuværende                                                                                                    | Greve Gymnastik og Trampolin                                                                                                    | Konkurrence<br>Mix                                                                                                    | Cheftræner<br>Aflønnet deltid                                                                                                    | -         | lkke<br>efterspurgt                                                                                                    | Rediger                                                                                                    |
|                                                                                                    | jun-2024 -<br>nuværende                                                                                                    | Albertslund Taekwondo Klub                                                                                                    | Junior<br>Mix                                                                                                    | Cheftræner<br>Aflønnet fuldtid                                                                                                    | -         | Ikke<br>efterspurgt                                                                                                    | Rediger                                                                                                    |
|                                                                                                    | dec-2023 -<br>nuværende                                                                                                    | Hovedstadens Svømmeklub,<br>Frederiksberg                                                                                                    | Senior<br>Kvinde                                                                                                    | Cheftræner<br>Frivillig med<br>godtgørelse                                                                                                    | Vandpolo  | ikke relevant                                                                                                    | Rediger                                                                                                    |
|                                                                                                    | Tilføj erfaring                                                                                                    |                                                                                                    |                                                                                                    |                                                                                                    |           |                                                                                                    |                                                                                                    |
| Sector Contraction of Contraction of                                                                                                    |                                                                                                    | Constants                                                                                                    | Ventilear ned 1950 East<br>anotan<br>massa and to be since the set and regis<br>massa and the best of the since of the set<br>massa and the best of the since of the set<br>massa and the set of the set<br>massa and the set<br>massa and t | data Tatag erforms<br>data Tatag erforms<br>usannen nin du susanner<br>usannen au du susanner                                                                                                    | <b>X</b>  | e ur unt version of the second second s                                                                                                    |                                                                                                    |
| Contraction of the second second seco                                                                                                    | Contract of the second second se | © Gord surviv<br>New York Standard Control Standard Control                                                                                                    | Verificar and MIDD         East           orition         Instance           unit data         Landrow of the second second                                                                                                    | ette Table effering                                                                                                    | <b>*</b>  | Version and the second second se                                                                                                    |                                                                                                    |
| Eventson<br>Research<br>Research<br>Res |                                                                                                    | Constant<br>Resource<br>Brances<br>Brances<br>B |                                                                                                    | Att Table of the second second s |           | box and a second second s | Compared and the second second s |
| Contraction of the second second seco                                                                                                    |                                                                                                    | C Constant<br>STANDATA<br>STANDATA<br>STA                                                | Varificar and PR00         Exer           argene                                                                                                    | ette Tatili effering                                                                                                    |           | Constraints     Constraints     Constraints     Constraints     Constraints     Constraints     Constraints     Constraints     Constraints     Constraints     Constraints     Constraints                                                                                                    |                                                                                                    |

### **OPRET BRUGER TRIN 1**

For at kunne logge ind som forbundsadministrator på jeres TrænerID forbundsløsning, skal I først inviteres til platformen.

Det kan I blive ved at skrive til traenerloeftet@dif.dk

I mailen du modtager, er der et invitationslink, som du skal klikke på.

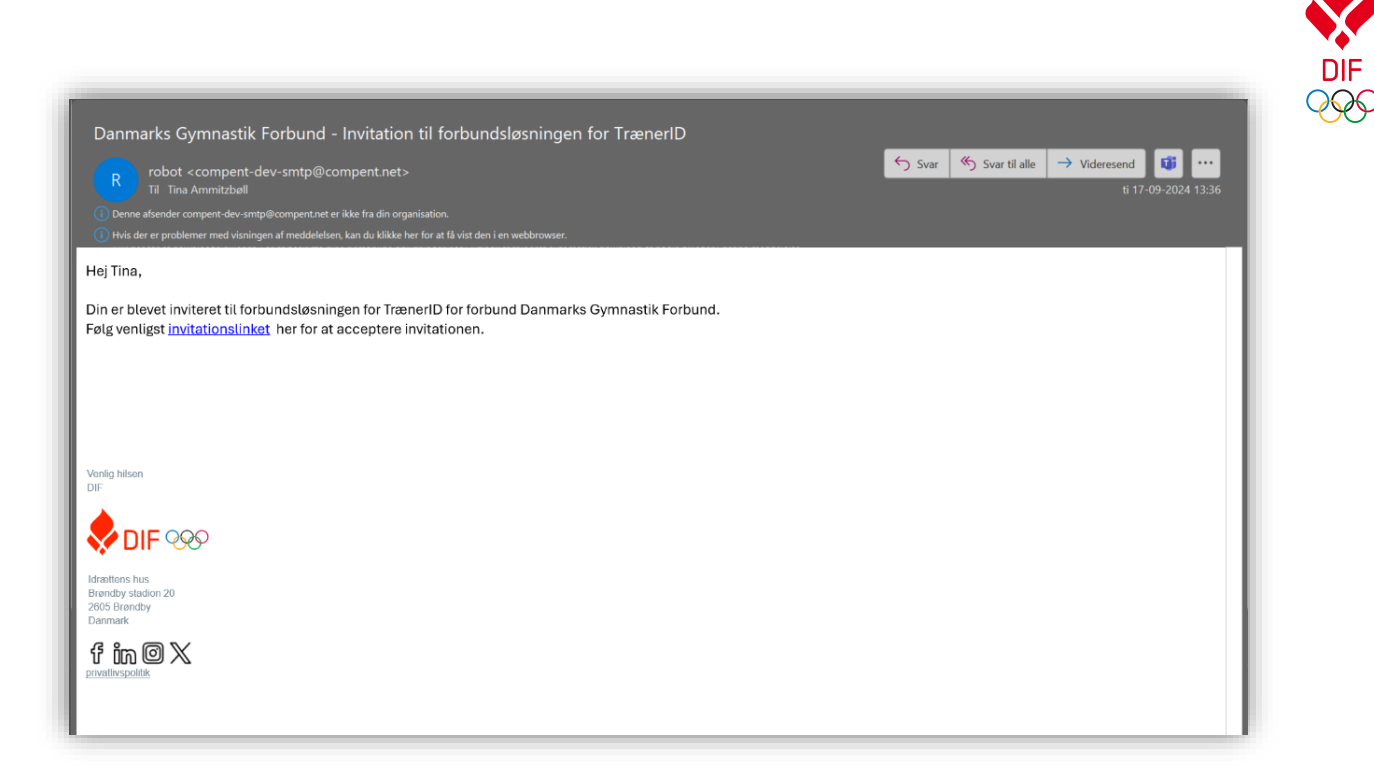

### **OPRET BRUGER TRIN 2**

Når du klikker på linket i invitationsmailen, bliver du sendt til forbundsløsningen.

Her skal du:

1) Udfyld og verificer brugerdata
 2) Klik på Opret profil

Den første der bliver oprettet på platformen, bliver oprettet med rollen "Super Admin". Alle med den rolle kan invitere andre ind i platformen.

#### ACCEPTER INVITATION FRA DANMARKS GYMNASTIK FORBUND

Paragraph vivamus laoreet. Pellentesque habitant morbi tristique senectus et netus et malesuada fames ac turpis egestas. Nulla porta dolor. Nullam nulla eros, ultricies sit amet, nonummy id, imperdiet feugiat, pede.

| FUIDUIIU |
|----------|
|----------|

Danmarks Gymnastik Forbund

#### Rolle \*

Super Admin

#### Fornavn \*

Tina

#### Efternavn \*

Ammitzbøll

#### Email \*

tiam@dif.dk

#### Telefonkode \*

+45 (Danmark)

\$ (4020-5110

Telefonnummer \*

#### Betingelser \*

Opret profil

Jeg har læst <u>DIFs samtykke</u> og giver mit samtykke til at DIF må gemme mine data.

Ja Nej Samtykke accepteret den 13-sep-2024

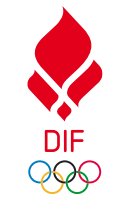

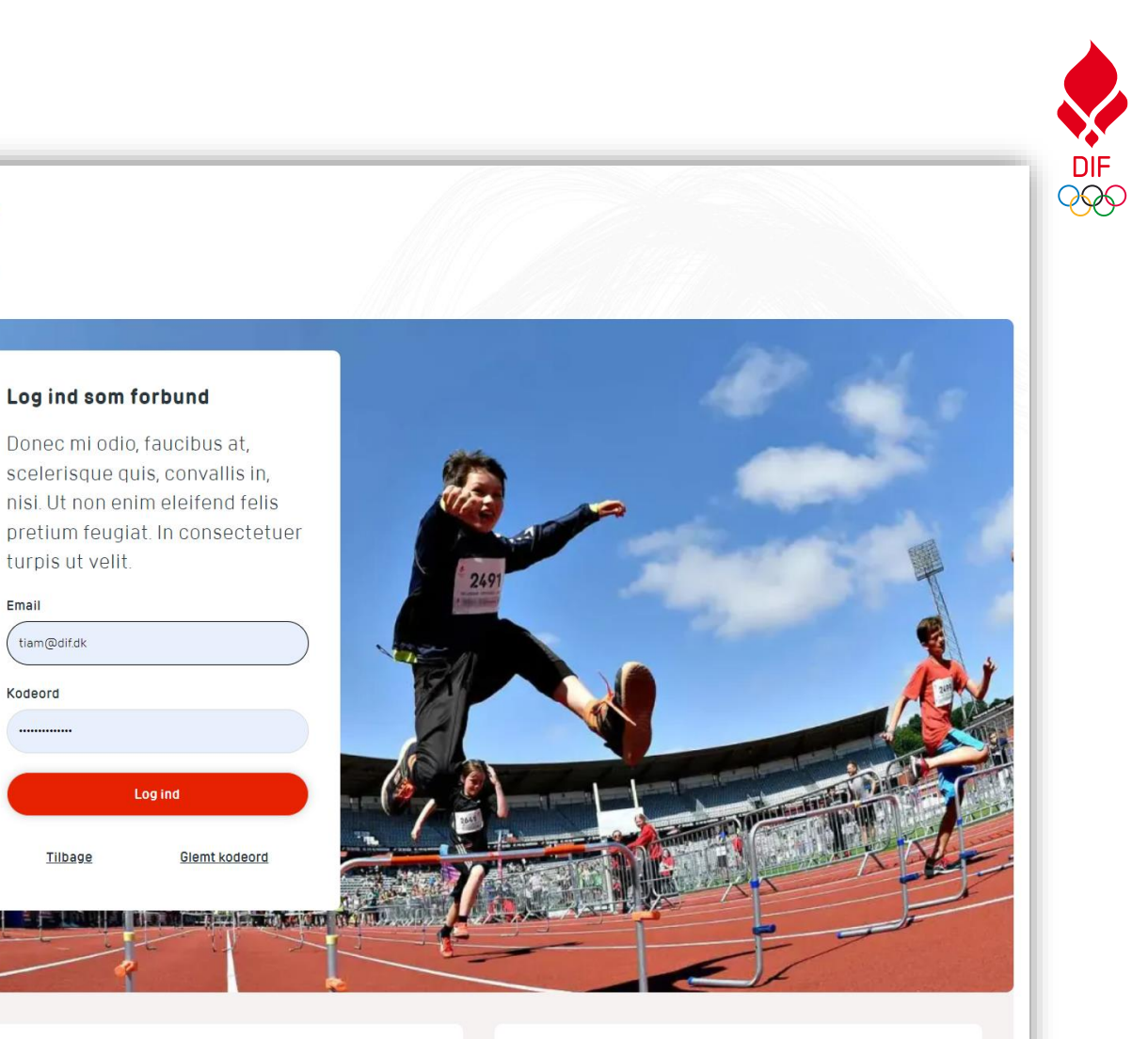

#### Om Idræts ID

Email

Kodeord

DIF

000

Med det fælles idrætsID får du mulighed for at danne dig et overblik over dine idrætsaktiviteter hvad enten du er forbundskonsulent træner eller sportsudøver.

#### Support

Har du problemer med at logge ind og ikke har fundet svar ved at følge linket til venstre, kan du kontakte vores support-mail eller ringe på telefon 21 22 23 24.

## **LOG IND I PLATFORMEN TRIN 1**

Når du skal logge ind i platformen, skal du bruge den e-mail, du er oprettet med og angive dit kodeord.

- 1) Angiv e-mail
- 2) Angiv kodeord

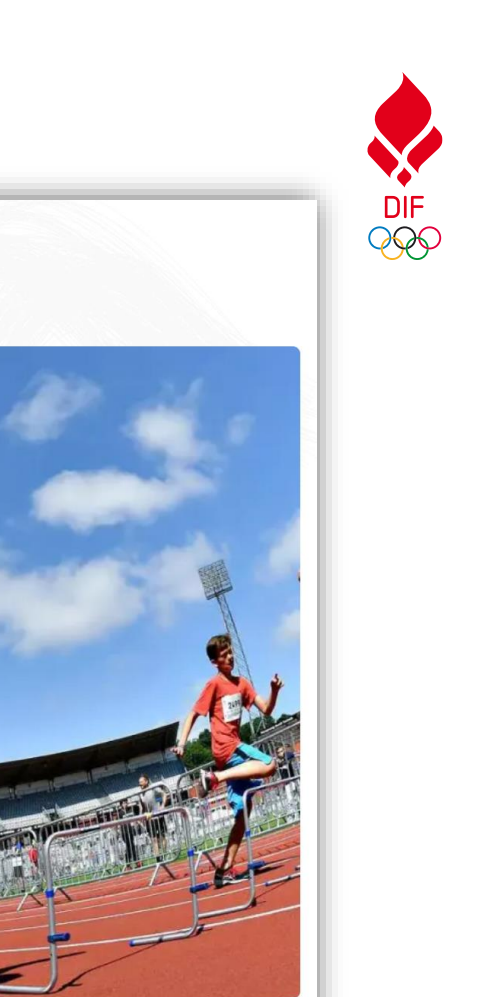

## LOG IND I PLATFORMEN TRIN 2

For at du kan logge ind, skal du angive den kode, der bliver sendt til din e-mail. Koden skifter og der vil blive sendt en ny til dig, hver gang du logger ind.

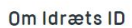

DIF

Indtast email kode

Indtast email kode du har fået tilsendt

Log ind Send ny kode på email <u>Tilbage</u>

Email code

#### Support

Med det fælles idrætsID får du mulighed for at danne dig et overblik over dine idrætsaktiviteter hvad enten du er forbundskonsulent, træner eller sportsudøver. Har du problemer med at logge ind og ikke har fundet svar ved at følge linket til venstre, kan du kontakte vores support-mail eller ringe på telefon 2122 23 24.

## LOG IND I PLATFORMEN TRIN 3

Det eneste du skal gøre er at kopiere koden fra e-mailen og indsætte den i feltet.

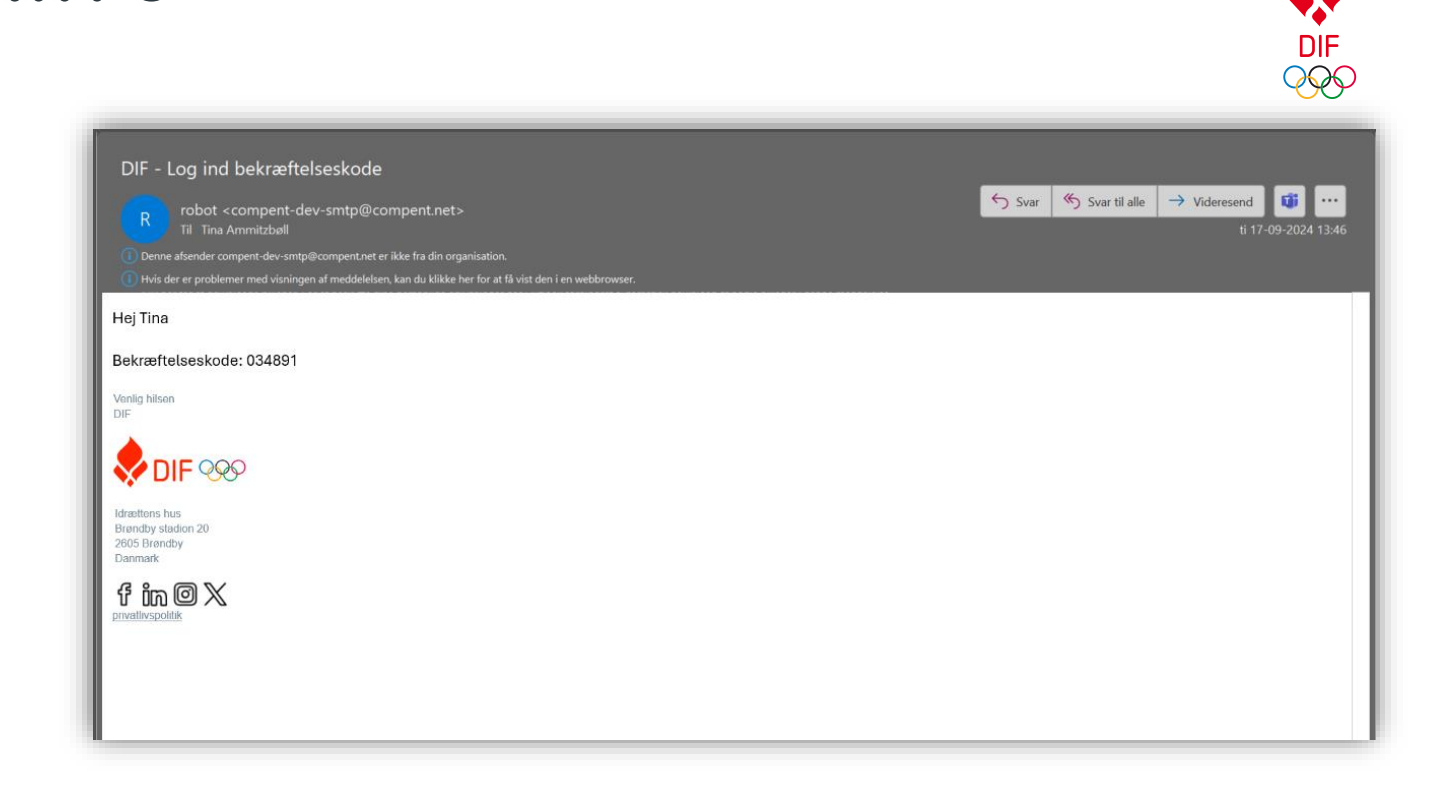

## LOG IND I PLATFORMEN

Hvis du ikke modtager en mail eller koden ikke virker, kan du få en ny tilsendt.

Det gør du ved at klikke på "Send ny kode til email"

Husk at tjekke din spam for at se, om mailen er endt der.

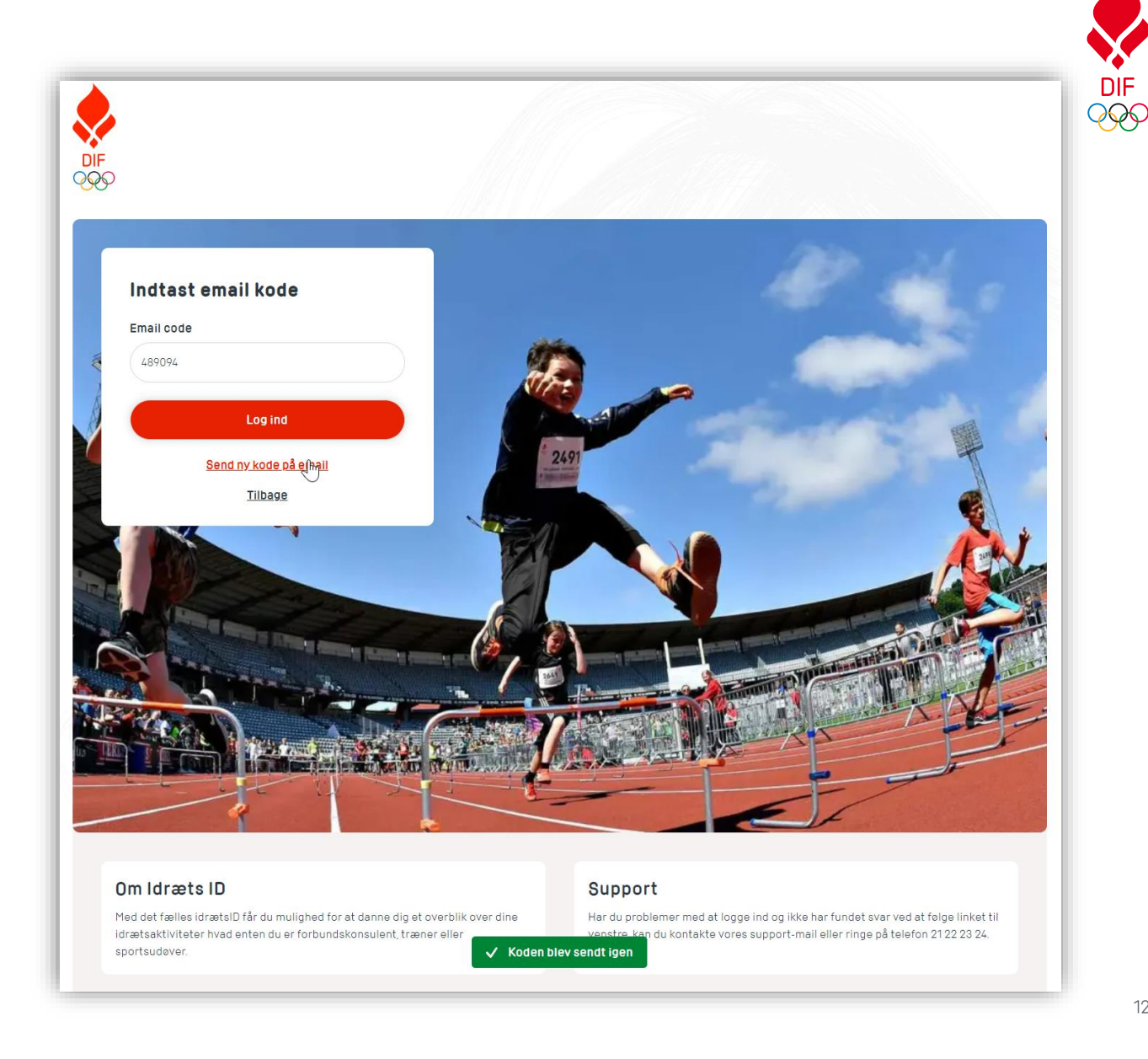

### DASHBOARD

Den første side du møder, når du logger ind, er Dashboard siden, hvor I kan få et overblik.

Her kan du se:

- Trænere i tal:
  - Antal oprettede trænere fordelt på klubber
  - Procent andel af de oprettede trænere, der har taget Trænerløftet
- Klubberital
  - Hvor mange af det samlede antal klubber, hvor deres platform er aktiv
  - Trænere fordelt på klubber pr. dagsdato
  - Nøgletal for klubberne

|    |            |                |                  |             |           |            |             |             |           |          |             |             | TF          | ₹Æ       | NE          | R         | NE          | 11           | <b>FAI</b> | L        |            |          |           |              |            |            |             |                |             |           |             |            |             |        |                 |
|----|------------|----------------|------------------|-------------|-----------|------------|-------------|-------------|-----------|----------|-------------|-------------|-------------|----------|-------------|-----------|-------------|--------------|------------|----------|------------|----------|-----------|--------------|------------|------------|-------------|----------------|-------------|-----------|-------------|------------|-------------|--------|-----------------|
|    |            |                | 1                | rr <i>a</i> | ENE       | RE         | 11)<br> 4   | KLU         | 168       | ER       |             |             |             |          |             |           |             |              |            |          | 0          | HA       | R T/      | AGE          | TT         | RÆ         | NEF         | RLØ            | FTE         | T         |             |            |             |        |                 |
|    |            |                |                  |             |           |            |             |             |           |          |             |             | ĸ           | LL       | JB          | BE        | RI          | T/           | AL         |          |            |          |           |              |            |            |             |                |             |           |             |            |             |        |                 |
|    |            |                |                  | A<br>-1     | KTI       | IVE        | KLI         | UBE         | BER       |          |             |             |             |          |             |           |             |              |            |          |            |          |           |              |            |            |             |                |             |           |             |            |             |        |                 |
|    |            |                |                  | I           | /         |            | 5           | 0           |           | )        |             |             |             |          |             |           |             |              |            |          |            |          |           |              |            |            |             |                |             |           |             |            |             |        |                 |
| AL | . TRA      | ENE            | RE               |             | A         | FLA        | AGT         | TR          | ÆN        | ER       | LØF         | TE          |             |          |             |           |             |              |            |          |            |          |           |              |            |            |             |                |             |           |             | 17. s      | ep          | 202    | 24              |
|    |            |                |                  |             |           |            |             |             |           |          |             |             |             |          |             |           |             |              |            |          |            |          |           |              |            |            |             |                |             |           |             |            |             |        |                 |
|    |            |                |                  |             |           |            |             |             |           |          |             |             |             |          |             |           |             |              |            |          |            |          |           |              |            |            |             |                |             |           |             |            |             |        |                 |
|    |            |                |                  |             |           |            |             |             |           |          |             |             |             |          |             |           |             |              |            |          |            |          |           |              |            |            |             |                |             |           |             |            |             |        |                 |
|    | ektub      | sberg          | OFSOF            | lerup       | KSEN      | gdom       | nning       | kklub       | ening     | eklub    | 1927        | ening       | ening       | eklub    | i Klub      | nning     | thion       | 1880         | nning      | Idræt    | eklub      | eklub    | ening     | ening        | ing F.     | iorer      | lerup       | idræt          | nning       | ening     | ening       | r Girls    | i Klub      | Ans IF |                 |
|    | up Svemmi  | A Frederiks    | Svem K           | imer i Hjal | lubben LA | AFKUN      | ijerg, Sven | o- og Kaja  | Idrætsfor | ro Svemm | oreningal   | Idrætsfor   | Idrætsfor   | rg Svemm | g Triathlon | 1900 Svøn | s 1900 Tria | oreningal    | IS Havsven | R egnbue | es Svemm   | rs Svemm | Idrætsfor | gdom sfor    | itid Nykøb | rkerød Sen | eniorer Bal | ng, Seniori    | ning, Sven  | Idrætsfor | nna stikror | er Healthy | er Triatlon | Ì      | Inderstanting 1 |
|    | Aó Slanger | romm eklut     |                  | 241         | o Svommek |            | AIA-Trant   | ka benraa R | Aabybro   | Aabyb    | eby Idrætsf | org Politis | denternes   | Aalbo    | Aalbor      | Aarhus    | Aarhu       | ym na stik F | Aarhu      | Aarhus   | t udentern | Åa       | Abild     | gers kov U n | Aktiv Fr   | Aktive Bil | Aktive Se   | ræt sforeni    | Idrætsfore  | Alhedens  | a ndvig Gyn | A ma g     | Amag        |        |                 |
|    |            | vedsta dens Sr |                  |             | ¥.        |            |             |             |           |          | Aa kirke    | Aalb        | Aalborg Stu |          |             |           |             | Aarhus 0     |            |          | Aarhus 8   |          |           | ×            |            |            |             | Albertslund Id | Albertslund |           | Allinge-S   |            |             |        |                 |
|    | _          | Ĩ              |                  |             |           |            | _           | _           |           |          |             |             |             |          |             |           |             |              |            |          |            |          |           |              |            |            |             |                |             |           |             |            | -           |        |                 |
|    |            | N              | 10               | GL          | ЕТ        | AI         | F           | OF          | R K       | LU       | в           | BE          | R           |          |             |           |             |              |            |          |            |          |           |              |            |            |             |                |             |           |             |            |             |        |                 |
|    |            |                |                  |             |           |            |             |             |           |          | FI          | itre        | ref         | ter      | sta         | tus       |             |              | \$         |          | 8          | øg p     | på k      | lub          |            |            |             |                |             |           |             |            |             |        |                 |
|    |            | ĸ              | lut              | 1           |           |            |             |             |           |          | Invi        | iter        | ret         |          |             | Tra<br>op | æne<br>ret  | ere<br>tet   |            |          | Tra        | æn       | erle      | əfte         | •          |            | K<br>st     | lub<br>atu     | S           |           |             |            |             |        |                 |
|    |            | 2              | 4 ti             | me          | ri        | Hja        | lle         | ruo         | 1         |          |             | 0           |             |          |             |           | 0           |              |            |          |            |          | 0         |              |            |            | Ina         | akti           | v           |           |             |            |             |        |                 |
|    |            | A              | 6 5<br>VØ        | lan<br>mm   | ge<br>ek  | rur<br>lub | 1           |             |           |          |             | 0           |             |          |             |           | 1           |              |            |          |            |          | 0         |              |            |            | In          | akti           | v           |           |             |            |             |        |                 |
|    |            | A              | <u>6 5</u><br>AK | vø<br>SEI   | mm<br>N   | nek        | lub         | be          | п         |          |             | 0           |             |          |             |           | 0           |              |            |          |            |          | 0         |              |            |            | Ina         | akti           | v           |           |             |            |             |        |                 |
|    |            | A              | FK               | Un          | gdi       | om         |             |             |           |          |             | 0           |             |          |             |           | 0           |              |            |          |            |          | 0         |              |            |            | Ina         | akti           | v           |           |             |            |             |        |                 |
|    |            |                |                  |             |           |            |             |             |           |          |             |             |             |          |             |           |             |              |            |          |            |          |           |              |            |            |             |                |             |           |             |            |             |        |                 |

Vis flere rækker

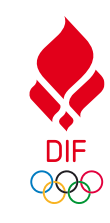

### INDSTILLINGER

Som Super Admin kan du invitere klubber og kollegaer ind i platformen.

Øverst kan du se alle jeres klubber listet og søge efter en klub.

På listen kan du se følgende pr. klub:

- Klubbens navn (kommer fra CFR)
- Antal trænere
- Antal aflagte trænerløfter
- Den ansvarlige i klubben
- Hvornår de sidst har været aktive på platformen
- Admin status

Som Super Admin kan du invitere dine kollegaer til platformen, og du kan uploade jeres forbundslogo til platformen, som også vil blive vist på klubbernes platform.

|                                                     |                   | DASHBOARD                 |                                       | ER                              |                                             |
|-----------------------------------------------------|-------------------|---------------------------|---------------------------------------|---------------------------------|---------------------------------------------|
|                                                     |                   |                           |                                       |                                 |                                             |
| CLUBBER - 10                                        | U AF 655 AI       | KIIVE                     |                                       |                                 |                                             |
|                                                     |                   |                           | Filtrer efter status                  | Søg på l                        | klub                                        |
| lubber                                              | Antal<br>trænere  | Trænerløftet              | Ansvarlig                             | Sidste<br>aktivitetsdato $arki$ | Admin                                       |
| <u>A6 Slangerup</u><br>Svømmeklub                   | 1                 | -                         |                                       | 17-sep-2024,<br>kl. 14:10       | Inaktiv                                     |
| <u>lovedstadens</u><br>Svømmeklub,<br>Frederiksberg | 2                 |                           | Tina Ammitzbøll<br><u>tiam@dif.dk</u> | 13-sep-2024,<br>kl. 13:38       | Aktiv<br>13-sep-2024                        |
| ivom Korsor                                         | 1                 |                           |                                       | 9-sep-2024,<br>kl. 13:10        | Inaktiv                                     |
| <u>24 timer i</u><br>Hjallerup                      | -                 | -                         |                                       | -                               | Inaktiv                                     |
| <u>46</u><br>3vømmeklubben<br>.AKSEN                | -                 |                           |                                       | -                               | Inaktiv                                     |
|                                                     |                   | Vis                       | flere rækker                          |                                 |                                             |
| ADGANG OG RE                                        | ETTIGHEDEI        | R TIL SVØMDAN             | MARK                                  |                                 |                                             |
| verson                                              | Rolle             | Seneste login             | Email                                 | Telefon                         | Status                                      |
| ina Ammitzbøll                                      | Super Admin       | 17-sep-2024,<br>kl. 15:00 | <u>tiam@dif.dk</u>                    | +45 4020 5110                   | Aktiv 13-sep-2024<br><u>Redigere bruger</u> |
| Invitor Forbun                                      | de admin          |                           |                                       |                                 |                                             |
|                                                     |                   |                           |                                       |                                 |                                             |
|                                                     |                   |                           |                                       |                                 |                                             |
| LOGOINDSTILL                                        | INGER             |                           |                                       |                                 |                                             |
| )en anbefalede bille                                | edstørrelse er 16 | 4*57px                    |                                       |                                 |                                             |
| Jpload billede i et af                              | f formaterne: .sv | g, .jpg, .jpeg, .png      |                                       |                                 |                                             |
| Upload nyt log                                      | 0                 |                           |                                       |                                 |                                             |

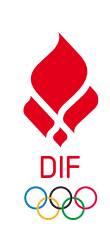

### **KLUB INFORMATIONER**

Hvis du klikker på klubnavnet i listen, vil du komme til denne side, her kan du se følgende:

- Hvornår de sidst var logget ind og sidst aktive
- Status
- Hvornår de blev aktiveret
- Antal trænere
- Antal aflagte trænerløfter
- Kontaktoplysninger på den klubansvarlige

|        | DASHBOARD INDSTILLINGER                |
|--------|----------------------------------------|
| •      | - <u>Tilbage</u>                       |
| I      | HOVEDSTADENS SVØMMEKLUB, FREDERIKSBERG |
| ş      | Sidste aktivitetsdato                  |
| 1      | 3-sep-2024                             |
| 5      | Sidste login dato                      |
| 1      | 3-sep-2024                             |
| ş      | Status                                 |
| 4      | Active                                 |
| [<br>1 | Dato for statusændring<br>13-sep-2024  |
| ,      | Antal trænere                          |
| 2      | 2                                      |
| ٦      | Irænerløftet                           |
| 0      |                                        |
|        | Ansvarlige person                      |
| 1      | Navn                                   |
| ٦      | ina Ammitzboll                         |
| E      | E-mail                                 |
| t      | iam@dlf.dk                             |
| 1      | Felefonnummer                          |
| 1      | +45 4020 5110                          |

### **INVITER EN KOLLEGA**

Som Super Admin kan du invitere en kollega til platformen.

Du skal indtaste følgende:

- Fornavn
- Efternavn
- E-mail
- Telefonnummer
- Hvis der er brug for det, kan du skrive en personlig besked
- Angiv en rolle:
  - Super Admin (kan invitere andre og se data)
  - Admin (kan kun se data)

|--|

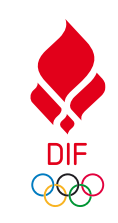

#### ← <u>Tilbage</u>

#### INVITER EN FORBUNDSADMINISTRATOR

Her kan du invitere forbundsadministrator. En administrator kan enten blot have adgang til overblikssiden med data, eller være super admin og også have adgang til at administrere klubber og adgange.

| 0 | r | n | a | ۷ | n | • |
|---|---|---|---|---|---|---|
|   |   |   |   |   |   |   |

Indtast fornavn

#### Efternavn \*

Indtast efternavn

#### Email \*

Indtast email

Telefonkode\* Telefonnummer \*

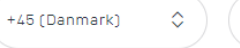

#### Personlig besked

Send invitation

Skriv evt. en personlig besked til modtageren

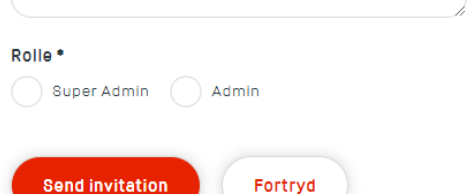

### **INVITER EN KLUB**

For at invitere en klubansvarlig skal du først finde klubben.

Derefter skal du klikke på de 3 prikker og til sidst klikke på Inviter.

Her efter vil du skulle udfylde felterne i formularen og til sidst klikke på send.

|                                                     |                  | DASHBOARI    |                                       | ER                              |                      |
|-----------------------------------------------------|------------------|--------------|---------------------------------------|---------------------------------|----------------------|
| KLUBBER - 1 U                                       | D AF 655 A       | AKTIVE       |                                       |                                 |                      |
|                                                     |                  |              | Filtrer efter status                  | Søg på klu                      | b                    |
| lubber                                              | Antal<br>trænere | Trænerløftet | Ansvarlig                             | Sidste<br>aktivitetsdato $\vee$ | Admin                |
| A6 Slangerup<br>Svømmeklub                          | 1                | -            |                                       | 17-sep-2024,<br>kl. 14:10       | Inaktiv              |
| <u>lovedstadens</u><br>Svømmeklub,<br>Frederiksberg | 2                | -            | Tina Ammitzbøll<br><u>tiam@dif.dk</u> | 13-sep-2024,<br>kl. 13:38       | Aktiv<br>13-sep-2024 |
| svøm Korsør                                         | 1                | -            |                                       | 9-sep-2024,<br>kl. 13:10        | Inaktiv              |
| <u>4 timer i</u><br>Ijallerup                       |                  |              |                                       | -                               | Inviter              |
| A6<br>Svømmeklubben<br>AKSEN                        | -                | -            |                                       | -                               | Inaktiv              |
|                                                     |                  | Vi           | s flere rækker                        |                                 |                      |

### VÆLG TRÆNERLØFTE

Når du inviterer en klubansvarlig til platformen, skal du skal indtaste følgende:

- Fornavn
- Efternavn
- E-mail
- Telefonnummer
- Hvis der er brug for det, kan du skrive en personlig besked

| RK |   |  |
|----|---|--|
| RK |   |  |
|    |   |  |
|    |   |  |
|    | _ |  |
|    |   |  |
|    |   |  |
|    |   |  |
|    |   |  |
|    |   |  |
|    |   |  |
|    |   |  |
|    |   |  |
|    |   |  |
|    |   |  |
|    |   |  |
|    |   |  |
|    |   |  |

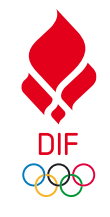

### **LOG IND - FLERE FORBUND**

Hvis du er administrator med adgang til TrænerID platformen for flere forbund, vil du efter log ind skulle vælge hvilket forbund, du skal ind på.

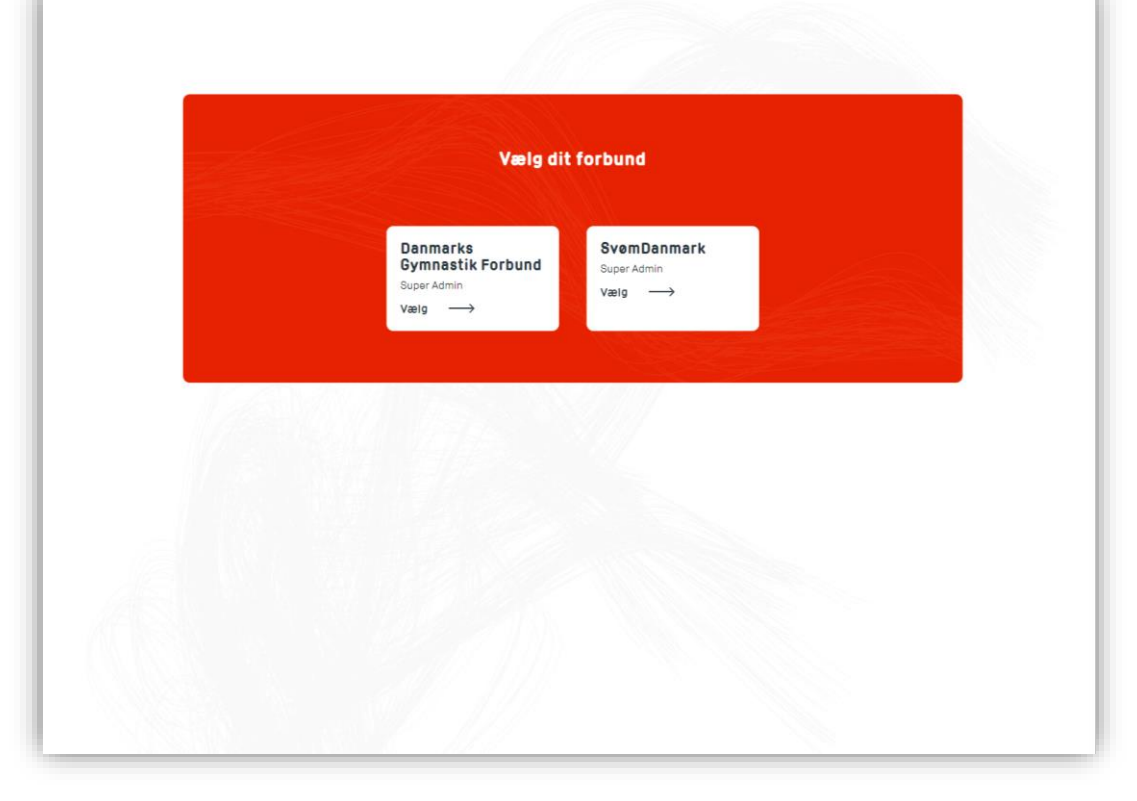

### SKIFT MELLEM FORBUND

Du kan skifte mellem forbundene ved at klikke på den sorte knap øverst i højre hjørne. Vælg det forbund du vil ind på eller log helt ud af platformen.

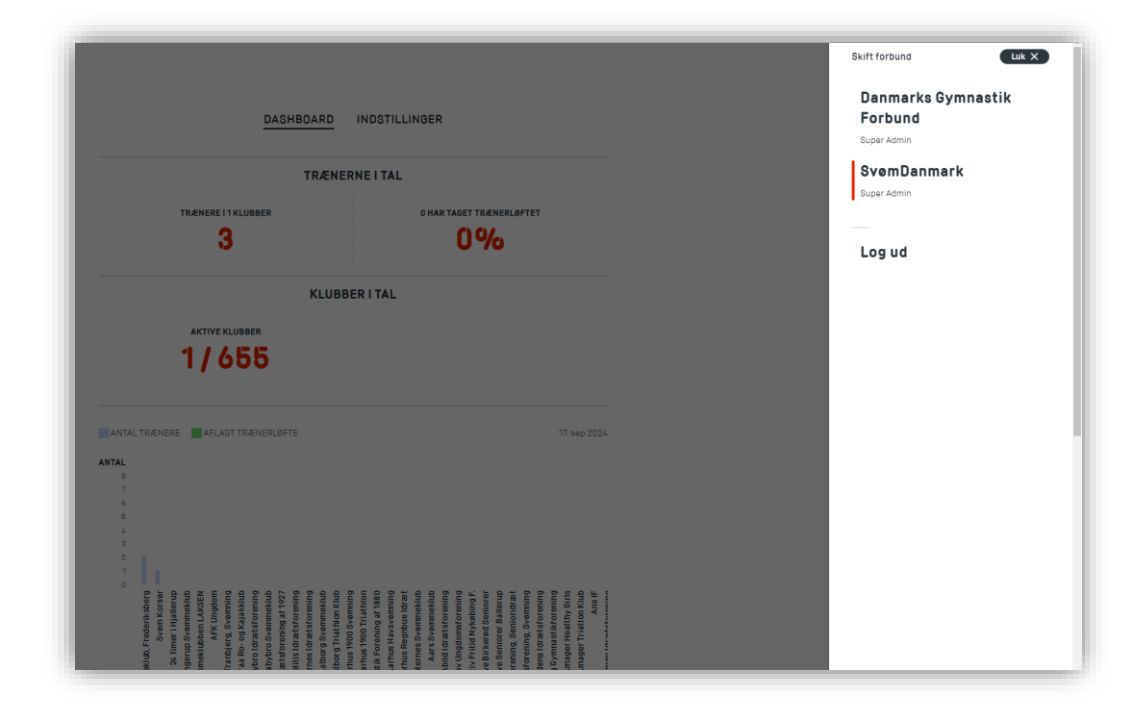

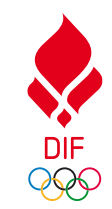

For support i brugen af platformene skriv til **traenerloeftet@dif.dk** 

#### 21

### KONTAKTOPLYSNINGER

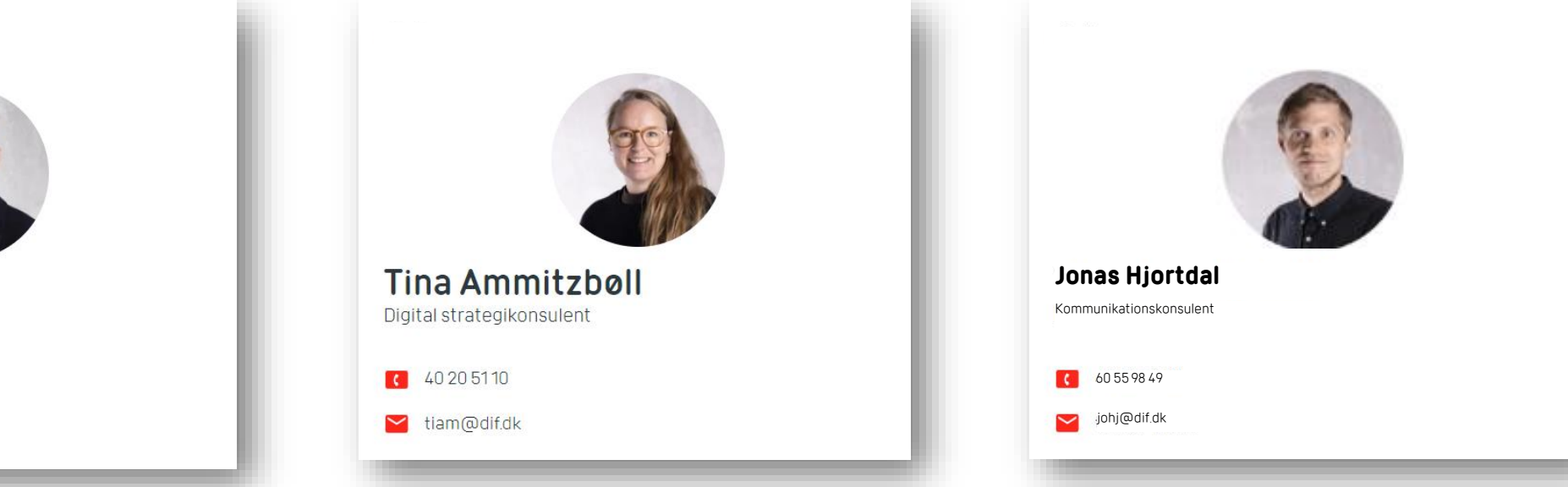

Hvis I har spørgsmål til eller brug for sparring omkring **Trænerløftet**, så skal I have fat i **Emil** 

**Emil Peter Søhus** 

Uddannelseskonsulent

23 30 45 22

eps@dif.dk

Hvis I har spørgsmål til eller brug for sparring til **TrænerID'et**, **forbundsplatformen** eller **klubplatformen** så skal I have fat i **Tina**  Hvis I har spørgsmål til eller brug for sparring til **kommunikation og lanceringen** så skal I have fat i **Jonas** 

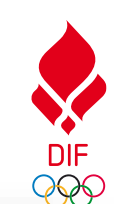